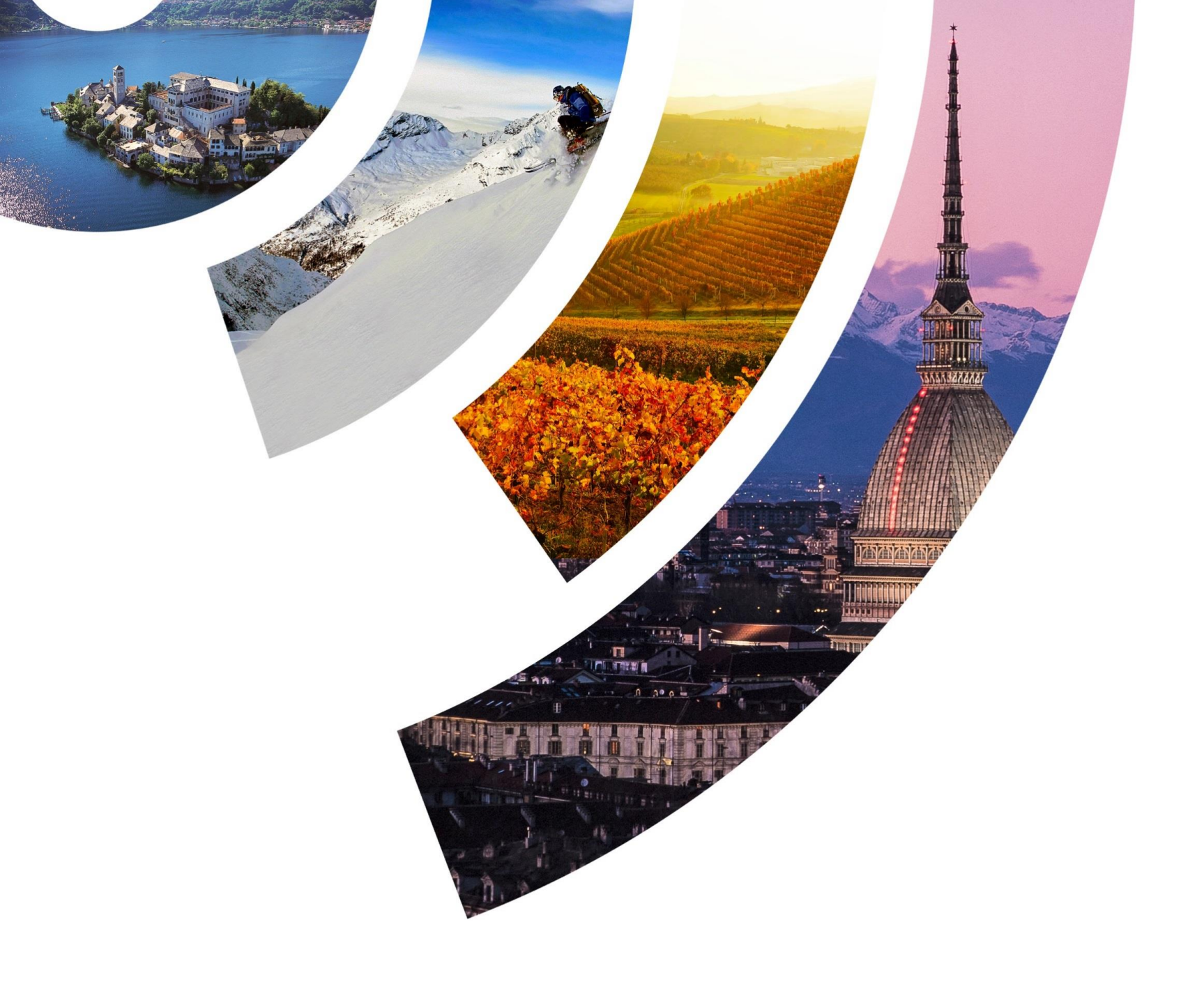

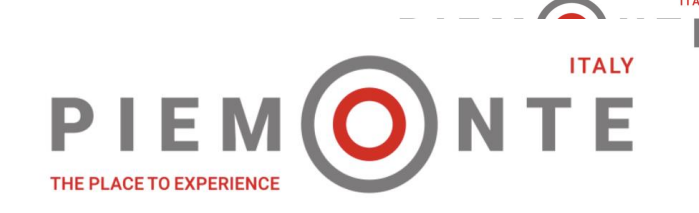

# Locazioni Turistiche

Torino, 18 settembre 2019

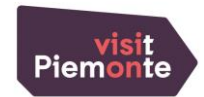

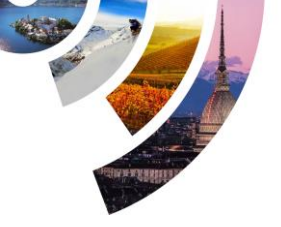

## Piemonte Dati Turismo – Locazioni Turistiche Soggetti coinvolti

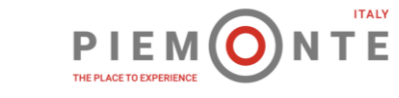

Locatori (locatori mandatari): inviano comunicazione come da *modello informativo per locazione turistica* (Locazioni Turistiche), ricevono via e-mail l'allegato H completo di CIR per ogni immobile dichiarato e le credenziali si accesso al servizio di invio dati dei flussi turistici (Piemonte Dati Turismo).

**Comuni:** ricevono la comunicazione come **da modello informativo per locazione turistica** via PEC (mittente **locazionituristiche@cert.regione.piemonte.it**) e possono accedere all'elenco delle locazioni turistiche del territorio di competenza (Piemonte Dati Turismo) richiedendo le credenziali di accesso all'HD di Piemonte Dati Turismo.

**Province / Città Metropolitana**: ricevono via e-mail la notifica della comunicazione come da *modello informativo per locazione turistica;* troveranno le locazioni inserite nell'anagrafica Locazioni Turistiche e visualizzeranno i flussi turistici che il locatore invierà attraverso Piemonte Dati Turismo

ATL: visualizzeranno l'anagrafica delle Locazioni Turistiche

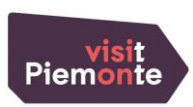

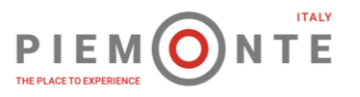

Per la comunicazione relativa alla locazione turistica, il locatore dovrà avvalersi del servizio disponibile sul portale della pubblica amministrazione regionale Sistemapiemonte.it http://www.sistemapiemonte.it/cms/privati/turismo/servizi/939-locazioni-turistiche

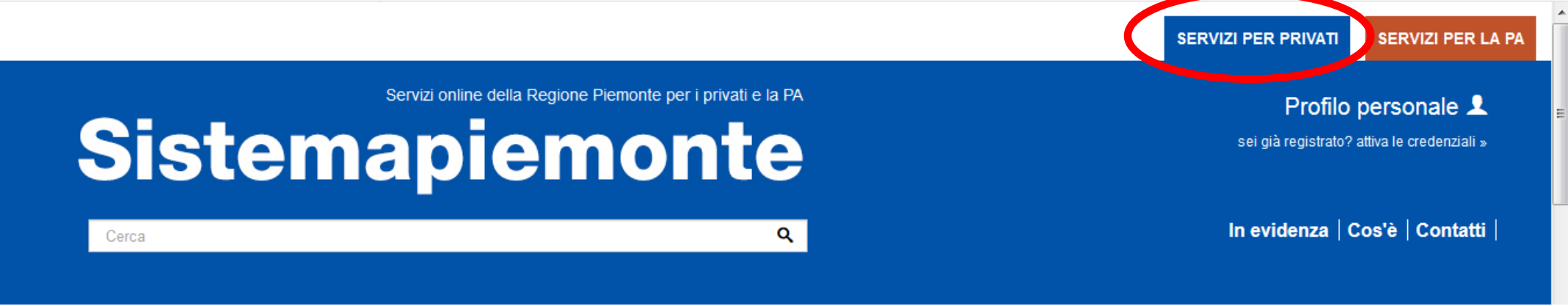

### Servizi Tutti i servizi

### Agricoltura

include: Anagrafe Agricola del Piemonte - Utenti Motori Agricoli buoni carburante - PSR 2014-2020 - PSR 2007-2013 - Regime Pagamento Unico - Dichiarazioni vitivinicole - Servizi statistici e di monitoraggio - Certificati fitosanitari

### Cultura, Turismo e Sport

Include: Osservatorio a Lturismo - Piemonte dati turismo -Locazioni turistiche

### Ambiente e energia

include: Valutazioni e adempimenti ambientali - Catalogo delle informazioni ambientali - Acqua - Aree naturali protette - Aria -Energia - Rifiuti - Servizi di consultazione VAS/VIA - Facility Management

### Formazione professionale

include: Gestione amministrativa - Gestione apprendistato -Richiesta abilitazione utenti - Gestione Percorsi Formativi -Repertorio delle qualificazioni e degli standard formativi della

### Attività economico produttive

include: Artigianato, Attività estrattive, Commercio, Finanziamenti contributi e rimborsi, Sportello Unico per le attività produttive

#### Istruzione

include: Assegni di studio - Indirizzario delle scuole piemontesi - Rilevazione scolastica

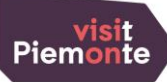

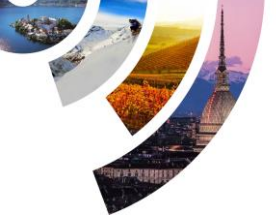

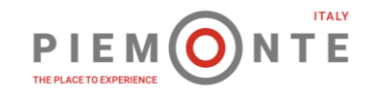

Si consiglia di visionare il Manuale Utente che sarà disponibile alla voce Guida al servizio

### Locazioni turistiche

#### Utenti del servizio

Il servizio è rivolto ai locatori (persone fisiche / ditte individuali / società – enti) per l'invio del modello informativo per la locazione turistica – Allegato H Mod LT\_2018

#### Presentazione

ASSISTENZA

Presentazione

Guida al servizio

Help Desk Tel: 011 4326206 (dal lun. al ven. dalle 9:00 alle 13:00) hd\_datiturismo@piemonteturismo.it Locazioni Turistiche è il servizio che permette ai locatori di immobili privati che intendono utilizzarli per finalità turistiche, di procedere alla comunicazione attraverso il modello LT\_2018 (Allegato H del r.r. 4/2018) disponibile in versione telematica e di trasmettere la comunicazione direttamente al Comune di competenza.

Tale comunicazione verrà restituita via e-mail al locatore (con allegato in versione pdf) completa del codice identificativo di riconoscimento (CIR) assegnato ad ogni immobile dichiarato.

A seguire il locatore riceverà le credenziali di accesso al servizio "Piemonte Dati Turismo" per l'invio dei dati statistici dei movimenti dei clienti accessibile alla pagina http://www.sistemapiemonte.it/cms/privati/turismo/servizi/931-piemonte-dati-turismo.

Per l'accesso e l'utilizzo del servizio web PIEMONTE DATI TURISMO, i locatori potranno ricevere supporto contattando l'Help Desk raggiungibile via e-mail all'indirizzo hd\_datiturismo@piemonte-turismo.it o telefonando al numero 011.4326206 attivo dal lunedi al venerdì dalle 9:00 alle 13:00.

Per chiarimenti e/o approfondimenti normativi si può far riferimento alla sezione https://www.regione.piemonte.it/web/temi/culturaturismo-sport/turismo/offerta-ricettiva/locazioni-uso-turistico.

### Il servizio sarà attivo dal 1° ottobre 2019

ACCEDI AL SERVIZIO >

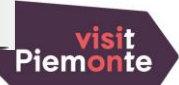

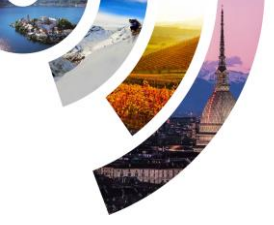

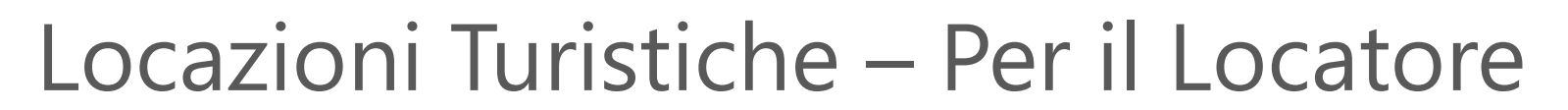

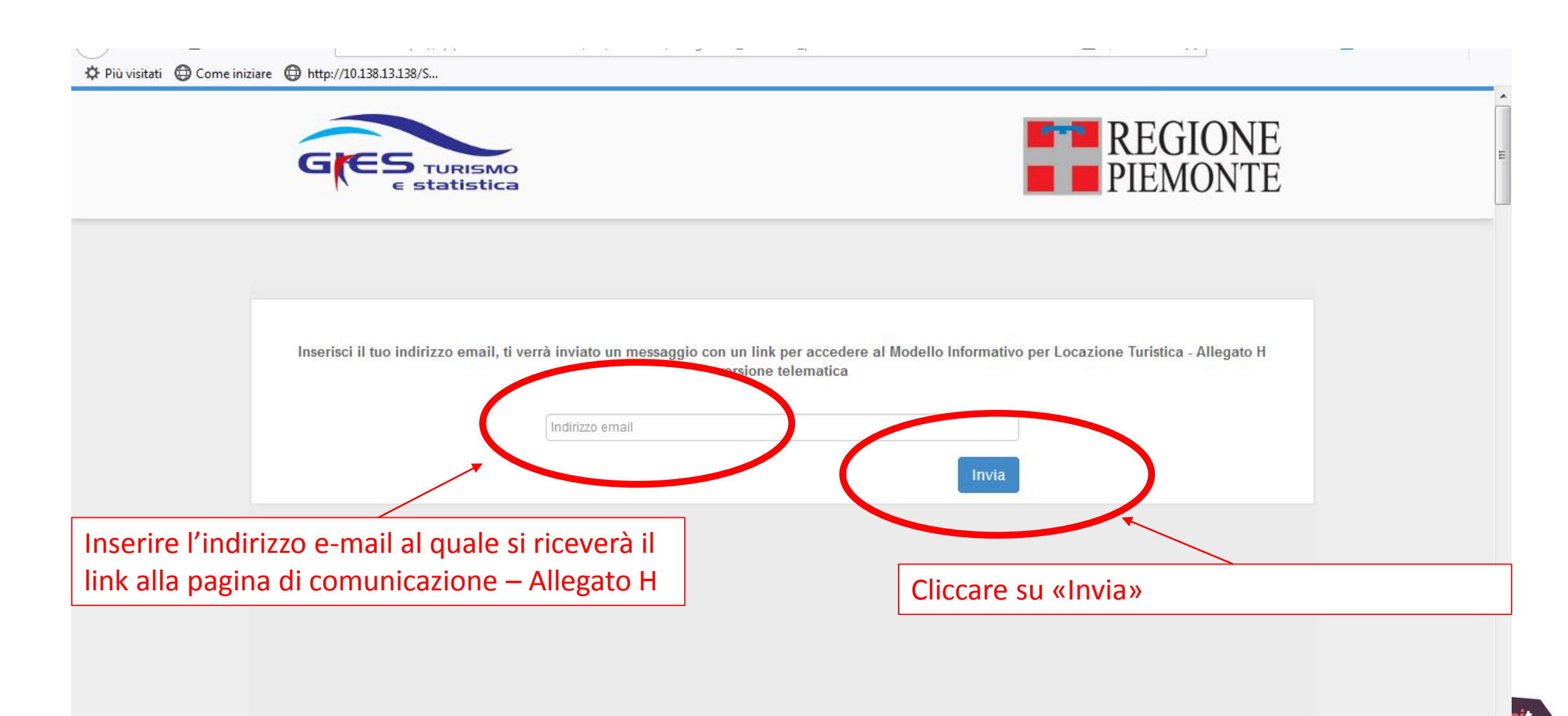

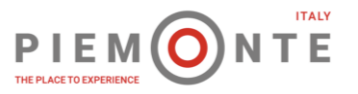

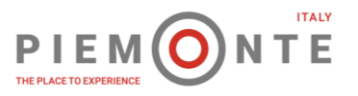

Più visitati (D) Come iniziare (D) http://10.138.13.138/S...

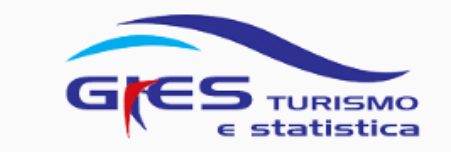

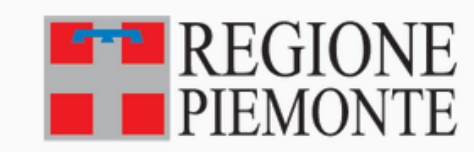

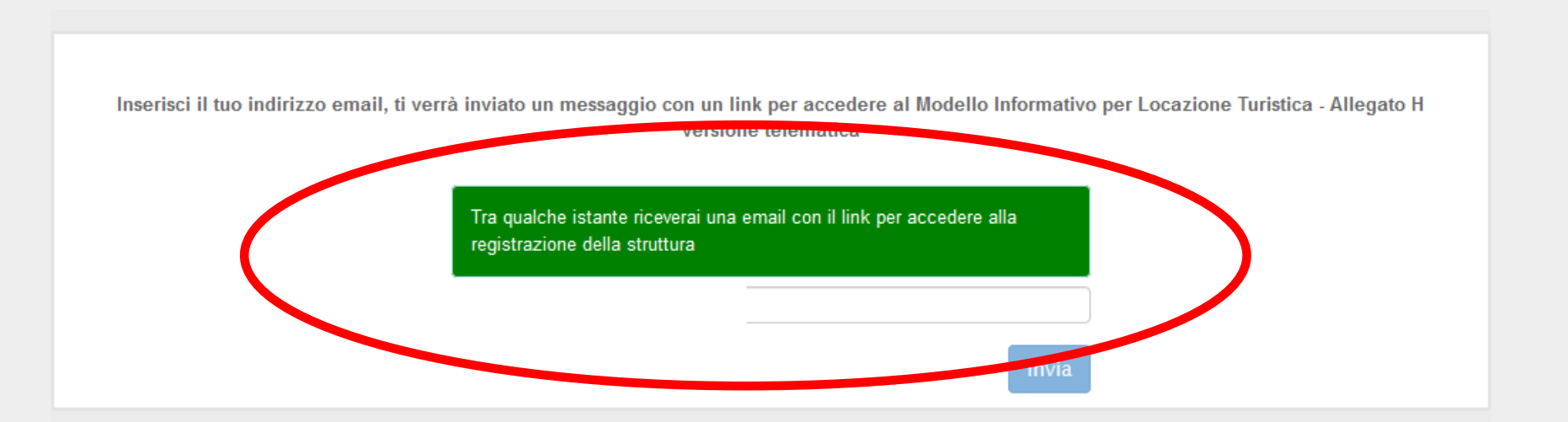

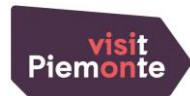

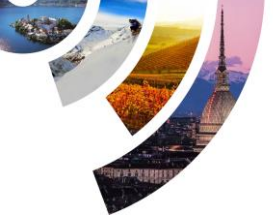

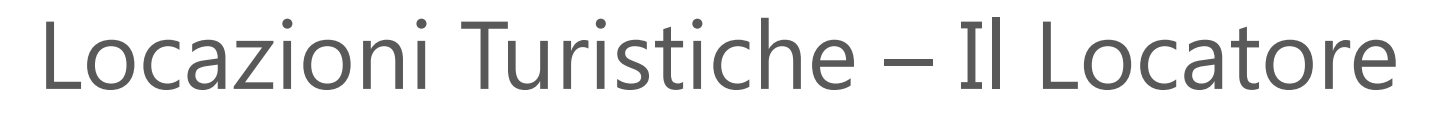

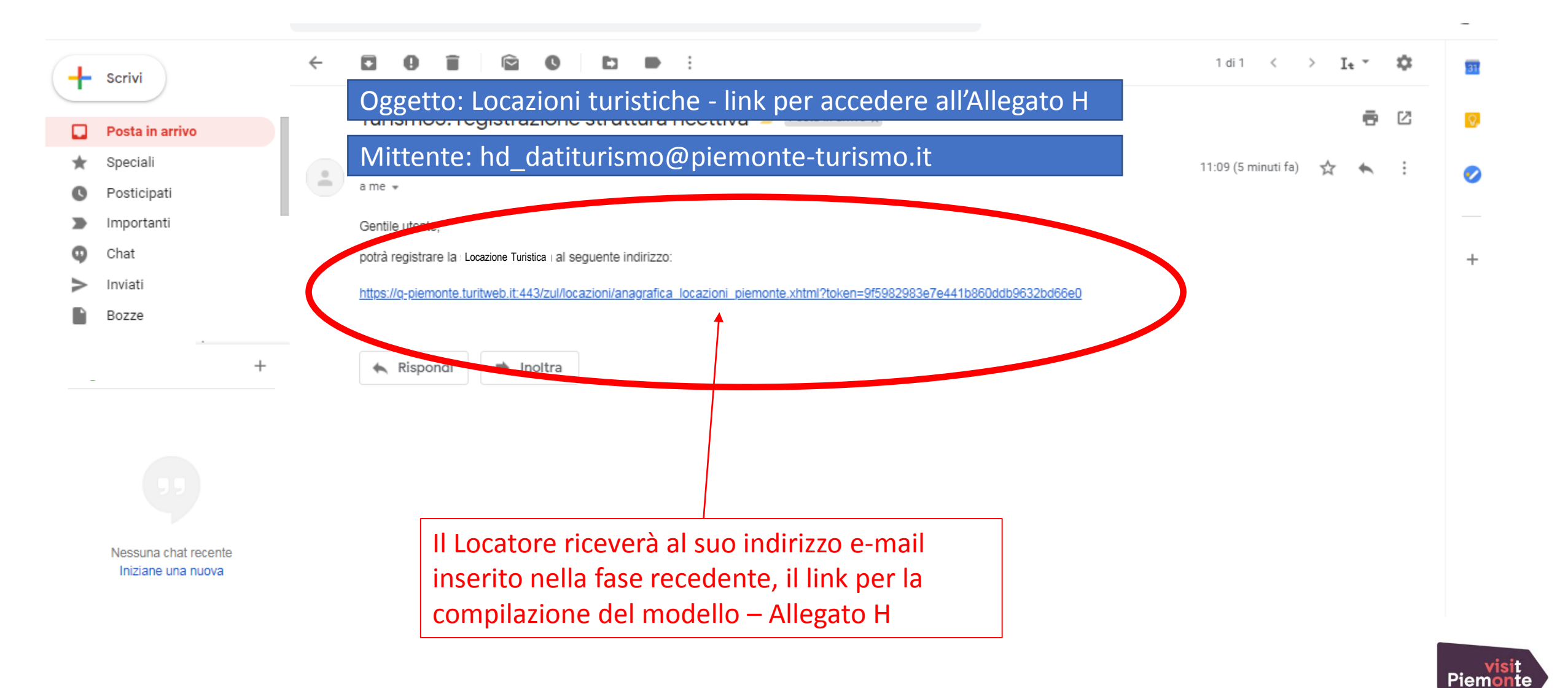

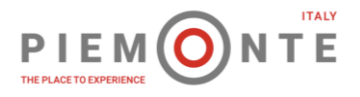

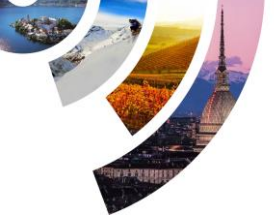

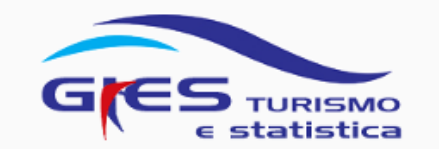

L' Allegato H, in versione on-line, di presenta come segue

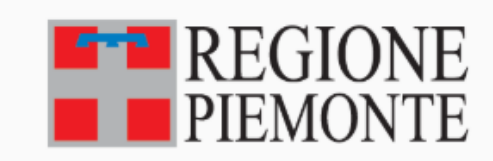

### MODELLO INFORMATIVO PER LOCAZIONE TURISTICA, art.14, comma 2 regolamento di attuazione alla I.r 13/2017

Al Comune di

SEZIONE I - Dati del locatore

#### II/la sottoscritto/a

| Codice | fiscale | / Partita | iva | [?] |
|--------|---------|-----------|-----|-----|
|--------|---------|-----------|-----|-----|

Cognome

Nome

Indirizzo

**RICARICA DATI** 

Comune di nascita (o Stato estero)

Data di nascita (gg/mm/aaaa)

Comune di residenza

CAP

Provincia

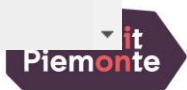

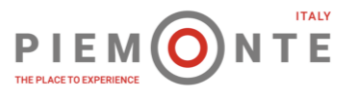

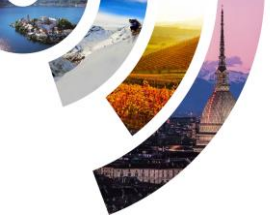

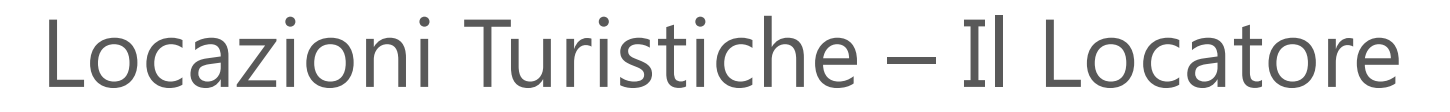

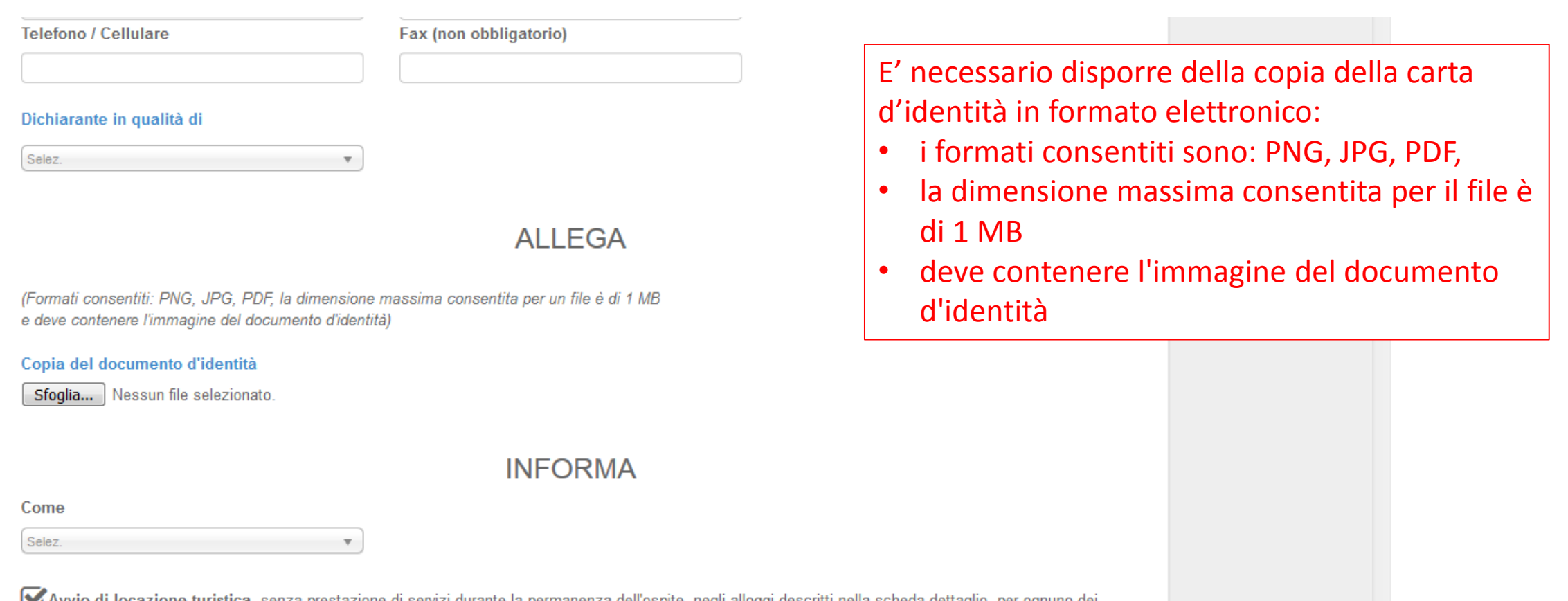

Avvio di locazione turistica, senza prestazione di servizi durante la permanenza dell'ospite, negli alloggi descritti nella scheda dettaglio, per ognuno dei quali verrà assegnato il codice identificativo di riconoscimento (C.I.R.)

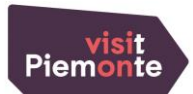

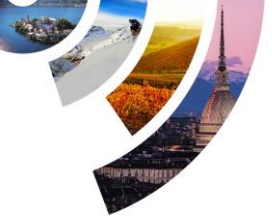

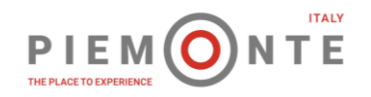

### SEZIONE II - LOCAZIONE TURISTICA

#### Requisiti urbanistici:

I locali dell'immobile dato in locazione turistica sono conformi ai requisiti tecnico-edilizi ed igienico-sanitari del regolamento edilizio comunale, nonché ai vincoli previsti per la destinazione d'uso RESIDENZIALE come di seguito censita:

#### Registrazione nuova locazione

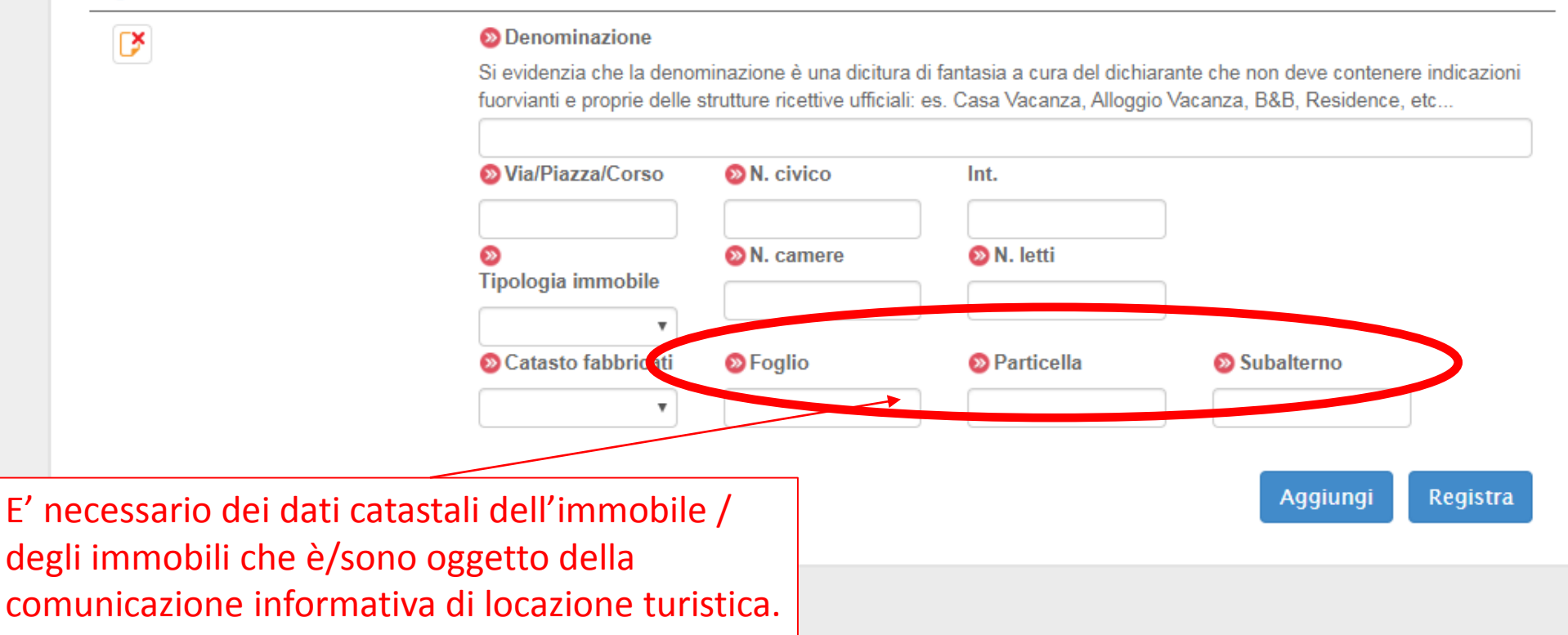

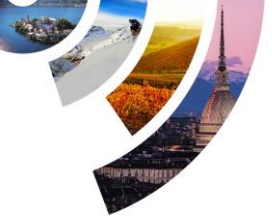

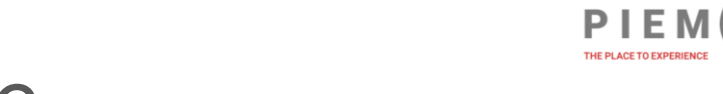

### SEZIONE II - LOCAZIONE TURISTICA

#### Requisiti urbanistici:

I locali dell'immobile dato in locazione turistica sono conformi ai requisiti tecnico-edilizi ed igienico-sanitari del regolamento edilizio comunale, nonché ai vincoli previsti per la destinazione d'uso RESIDENZIALE come di seguito censita:

#### Registrazione nuova locazione

D

#### Denominazione

Si evidenzia che la denominazione è una dicitura di fantasia a cura del dichiarante che non deve contenere indicazioni fuorvianti e proprie delle strutture ricettive ufficiali: es. Casa Vacanza, Alloggio Vacanza, B&B, Residence, etc...

Int.

16

#### Bertola 34

∞

Via/Piazza/Corso N. civico

34

#### Via Bertola

N. camere Tipologia immobile 2 Unità Abitativa

### Catasto fabbricati

A/3 v

### 4 Particella

🔊 Foglio 1240

#### Al termine della comunicazione cliccare su 🔊 N. letti «Registra»

### Subalterno 24 Registra ungi. Aggi

Piemo

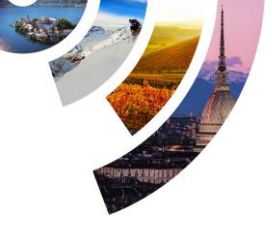

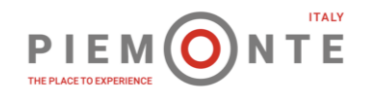

| Soud in via Dontola, 34 - Tohi | ιυ.                                                                                                    |                |                                   |                    |  |
|--------------------------------|----------------------------------------------------------------------------------------------------|----------------|-----------------------------------|--------------------|--|
|                                | Conferma registrazione                                                                                                    | Se nor         | n si hanno ulte                   | eriori immobile da |  |
| Requisiti urbanistici:         | Confermi di voler procedere con                                                                                                    | la regis COMUR | comunicare cliccare su «Registra» |                    |  |
| previsti per la destinazione d | Utilizzando il tasto <b>Aggiungi</b> puoi <b>inserire altre locazioni</b> e poi registrarle tutte insieme.                                                                                                    |                |                                   |                    |  |
| Registrazione nuova locazior   |                                                                                                    |                | Annulla                           | Registra           |  |
| <b>₽</b>                       | Si evidenzia che la denominazione è una dicitura di fantasia a cura del dichiarante che non deve contenere indicazioni<br>fuorvianti e proprie delle strutture ricettive ufficiali: es. Casa Vacanza, Alloggio Vacanza, B&B, Residence, etc |                |                                   |                    |  |
|                                | Bertola 34                                                                                                    |                | , 33                              |                    |  |
|                                | 🔊 Via/Piazza/Corso                                                                                                    | N. civico      | Int.                              |                    |  |
|                                | Via Bertola                                                                                                    | 34             |                                   |                    |  |
|                                | <b>⊘</b><br>Tipologia immobile                                                                                                    | N. camere      | 🔊 N. letti                        |                    |  |
|                                |                                                                                                    | 2              | 4                                 |                    |  |
|                                | Unità Abitativa 🔻                                                                                                    |                |                                   |                    |  |
|                                | Scatasto fabbricati                                                                                                    | Solution       | Particella                        | Subalterno         |  |
|                                | A/3 •                                                                                                    | 1240           | 16                                | 24                 |  |
|                                |                                                                                                    |                |                                   | Aggiungi Registra  |  |

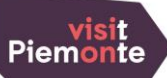

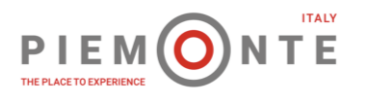

### SEZIONE II - LOCAZIONE TURISTICA

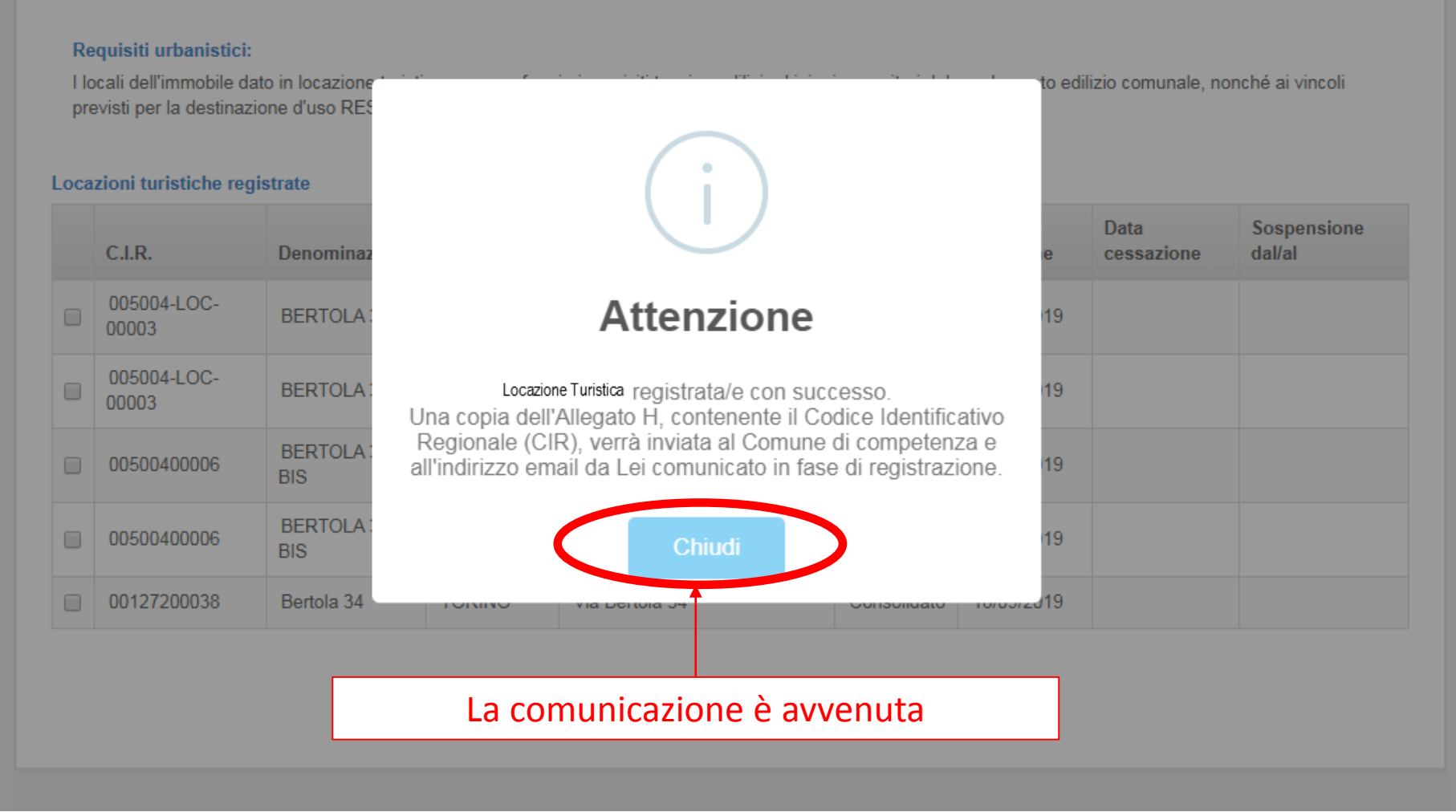

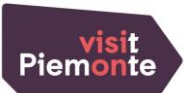

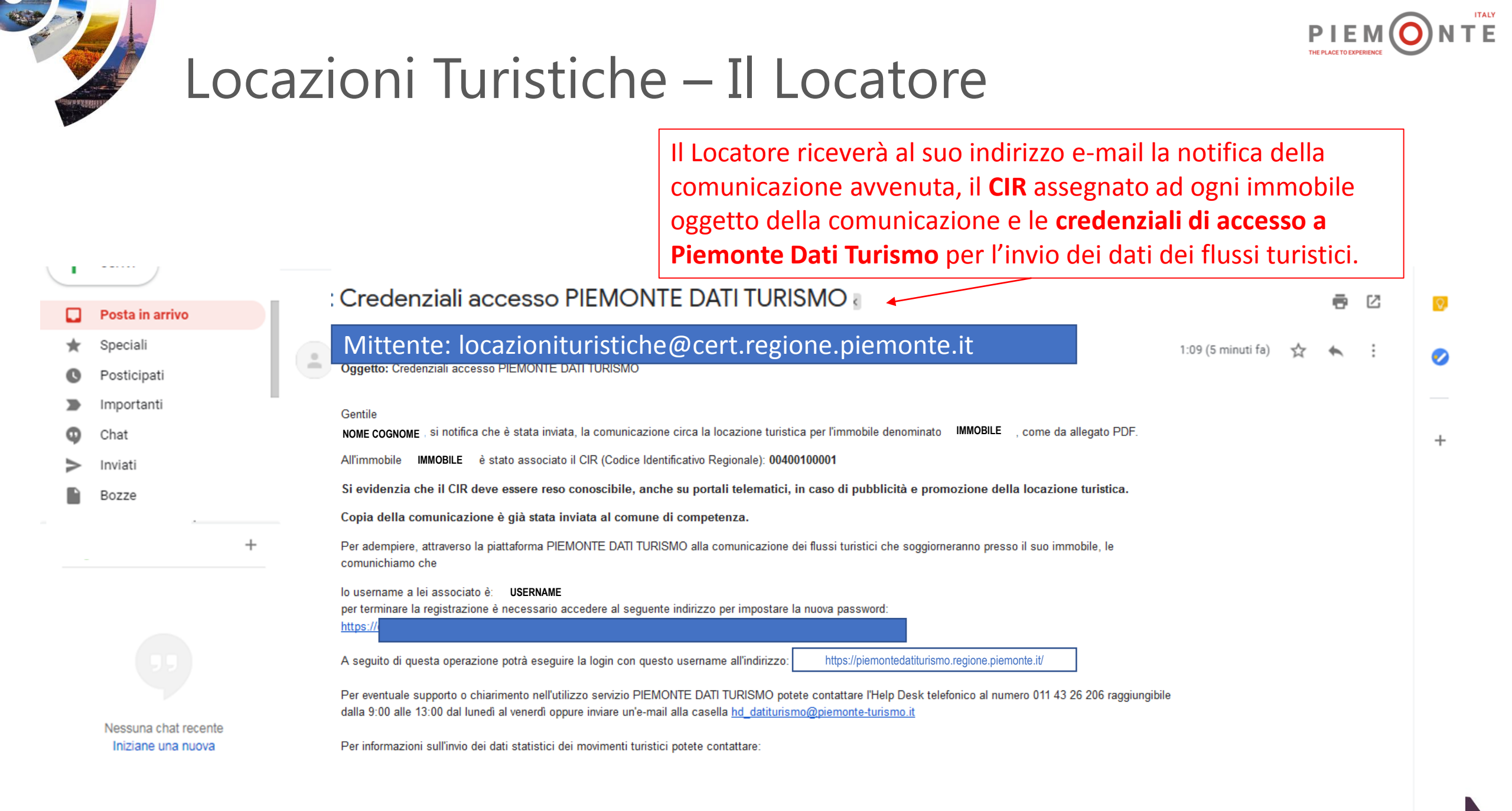

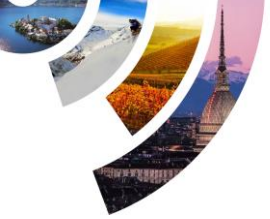

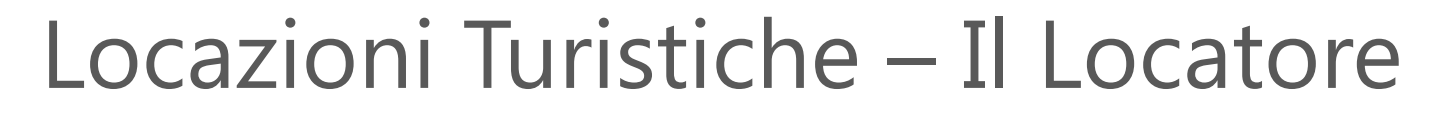

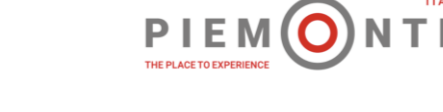

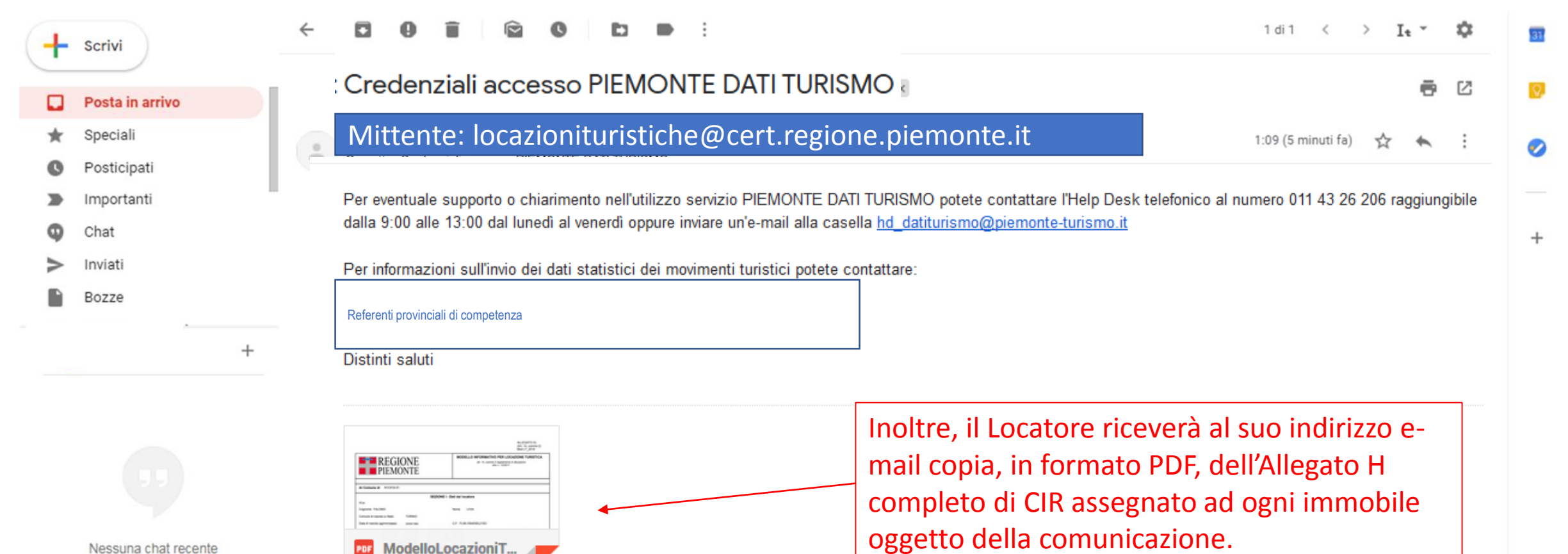

Nessuna chat recente Iniziane una nuova

> visit Piemonte

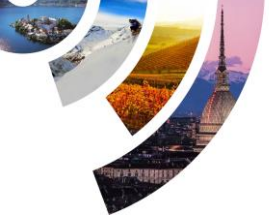

## Locazioni Turistiche – Il Comune

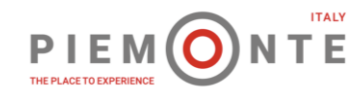

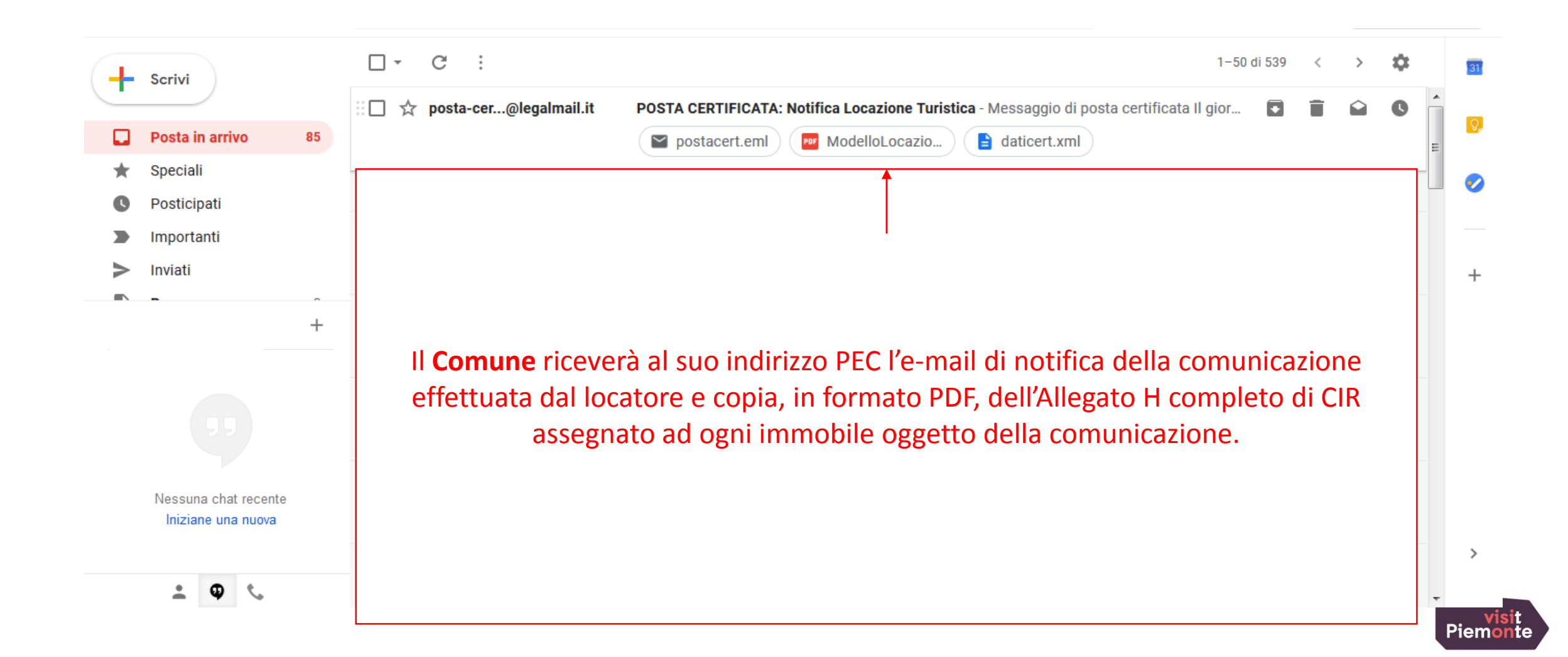

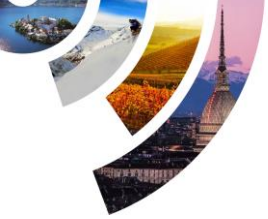

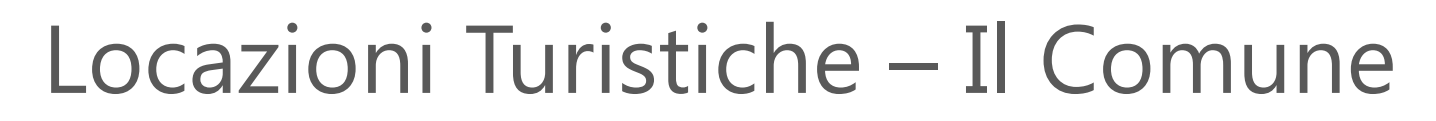

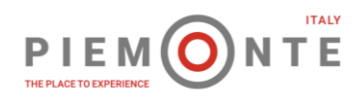

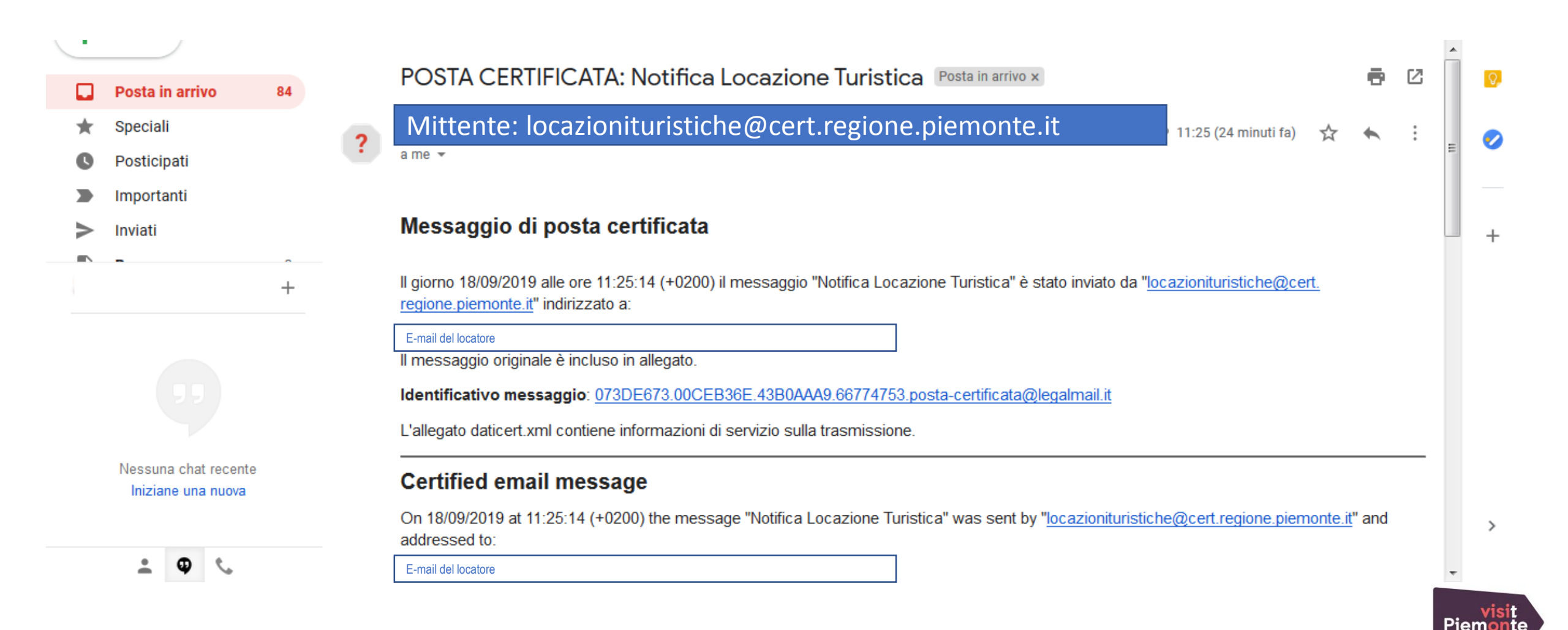

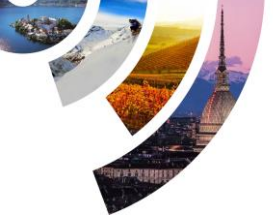

## Locazioni Turistiche – Il Comune

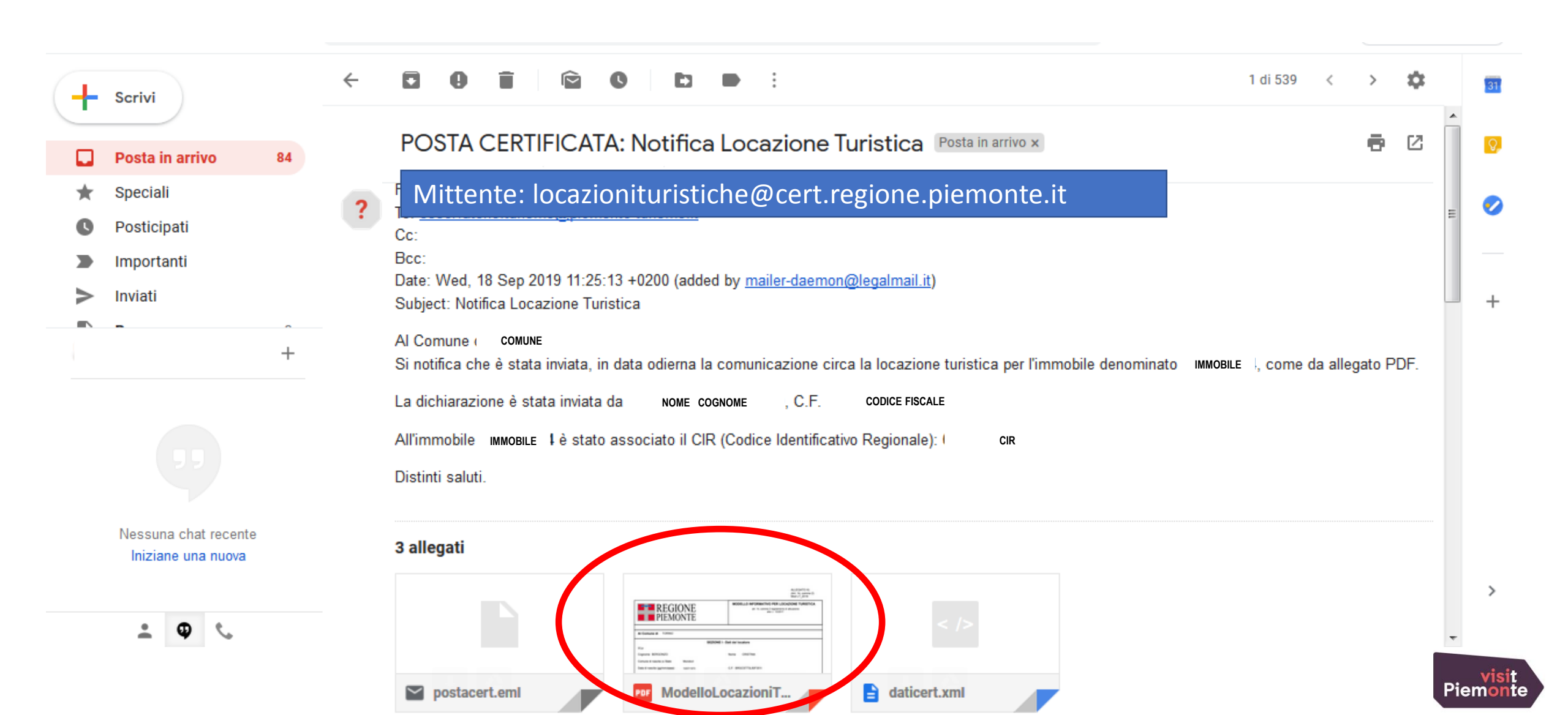

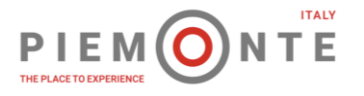

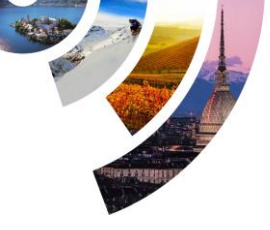

Speciali

Inviati

## Locazioni Turistiche – La Provincia / Città Metropolitana

La Provincia / Città Metropolitana riceverà l'e-mail di notifica della comunicazione effettuata dal locatore e copia, in formato PDF, dell'Allegato H completo di CIR assegnato ad ogni immobile oggetto della comunicazione.

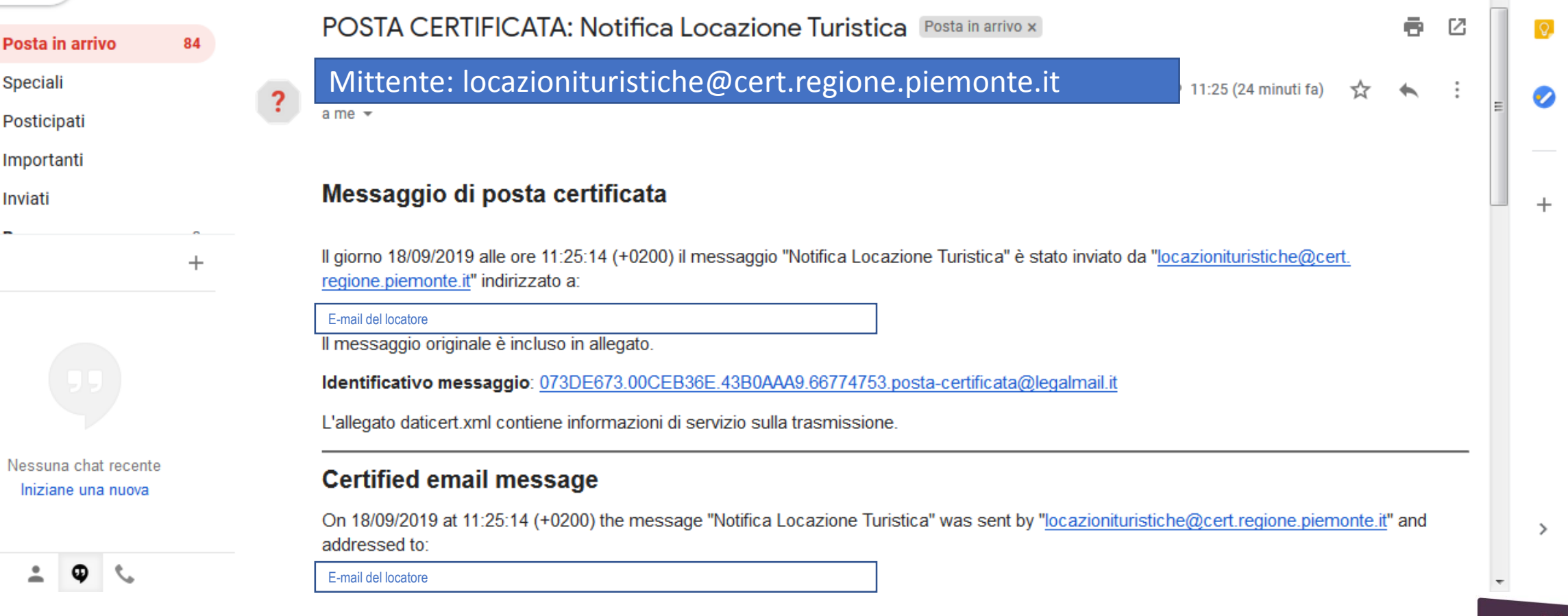

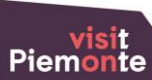

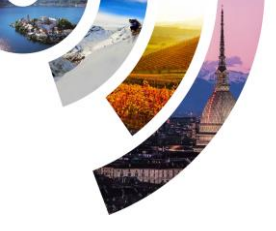

## Locazioni Turistiche – La Provincia / Città Metropolitana

NTE

PIEM (

| Scrivi                                                                                               | ~  | - C O T C D : 1 di 539                                                                                                    | < >      | \$   |     | 31                            |
|----------------------------------------------------------------------------------------------------|----|----------------------------------------------------------------------------------------------------|----------|------|-----|-------------------------------|
| Posta in arrivo                                                                                      | 84 | POSTA CERTIFICATA: Notifica Locazione Turistica Posta in arrivo x                                                                                                    | •        | 12   |     | 0                             |
| <ul> <li>★ Speciali</li> <li>♥ Posticipati</li> <li>&gt; Importanti</li> <li>&gt; Inviati</li> </ul> |    | Point Mittente: locazionituristiche@cert.regione.piemonte.it          Cc:         Bcc:         Date: Wed, 18 Sep 2019 11:25:13 +0200 (added by mailer-daemon@legalmail.it)         Subject: Notifica Locazione Turistica                                                                                                    |          |      | III | <ul><li>✓</li><li>+</li></ul> |
| 99                                                                                                   | +  | Alla Provincia / Città Metropolitana<br>Si notifica che è stata inviata, in data odierna la comunicazione circa la locazione turistica per l'immobile denominato IMMOBILE I, come da<br>La dichiarazione è stata inviata da NOME COGNOME ; C.F. CODICE FISCALE<br>All'immobile IMMOBILE I è stato associato il CIR (Codice Identificativo Regionale): CIR<br>Distinti saluti.                                                                                                    | allegato | PDF. |     |                               |
| Nessuna chat recent<br>Iniziane una nuova                                                            | e  | 3 allegati         Image: Constrained by the second by the second by t |          |      | Pie | ><br>visiemon                 |

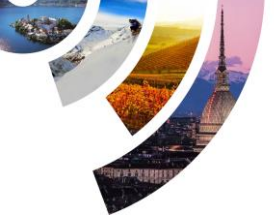

(dal I

Presentazione

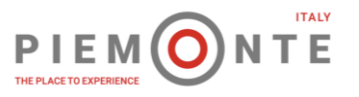

### Piemonte Dati Turismo – Locatore / Comune

PIEMONTE DATI TURISMO

Utanti dal convizio

Il **Locatore** attraverso le credenziali ricevute potrà accedere a Piemonte Dati Turismo per l'invio dei dati dei flussi turistici

| Guida al servizio                                                                                                    | Il servizio si rivolge agli operatori delle strutture ricettive piemontesi e ai referenti degli enti territoriali coinvolti nel processo di raccolta dei dati.                                                                                                    |                                                                                                    |  |  |
|----------------------------------------------------------------------------------------------------|----------------------------------------------------------------------------------------------------|----------------------------------------------------------------------------------------------------|--|--|
| Videoguida                                                                                                    | Presentazione                                                                                                    |                                                                                                    |  |  |
|                                                                                                    | PIEMONTE DATI TURISMO è il nuovo servizio web messo a punto o<br>dello Sport della Regione Piemonte in collaborazione con l'Osservatori<br>sostituzione del servizio TUAP - TUrismo Arrivi e Presenze - Acquisiz<br>aprile 2019                                                                                                    | dalla Direzione Promozione della Cultura, del Turismo e<br>o Turistico Regionale operante in DMO Piemonte in<br>ione dei flussi turistici per l'invio dei dati a partire dal 1                 |  |  |
| ASSISTENZA<br>Help Desk<br>Tel: 011 4326206<br>al lun. al ven. dalle 9:00 alle<br>13:00)<br>hd_datiturismo@piemonte-<br>turismo.it | Lo strumento PIEMONTE DATI TURISMO è basato sulla piattaforma<br>Il servizio è gratuito e raggiungibile da postazione PC fissa e device m<br>PIEMONTE DATI TURISMO è stato progettato per favorire l'invio dei d<br>cadenza mensile - entro il giorno 10 del mese successivo a quello a<br>annuale delle caratteristiche e prezzi.<br>In ottica di semplificazione amministrativa, il servizio web PIEMONTE<br>comunicare, con un unico inserimento dati in modalità check-in<br>il file per la comunicazione di pubblica sicurezza (QUESTURA).<br>Nel corso del 2019 sarà implementata anche la funzionalità di calcolo<br>Per le strutture ricettive che dispongono di un software gestionale, il s | Il <b>Comune,</b> richied<br>hd_datiturismo@piemonte<br>Nome, Cognome e E-ma<br>all'indirizzo PEC del Comun<br>Dati Turismo per consu<br>elettronico, l'elenco delle co<br>turistiche del terr |  |  |
|                                                                                                    | acquisire direttamente i dati da output compatibili. Per verificare                                                                                                    |                                                                                                    |  |  |
|                                                                                                    |                                                                                                    |                                                                                                    |  |  |

#### ACCEDI AL SERVIZIO >

Il servizio è soggetto ad autenticazione tramite username e password.

, richiedendo le credenziali a emonte-turismo.it con l'indicazione di e e E-mail del referente unitamente Comune, potrà accedere a Piemonte r consultare e scaricare, in formato delle comunicazioni inerenti le locazioni del territorio di competenza.

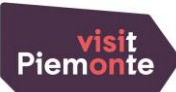